# Guide for Obtaining a New EIDM Account with a 'Physician Quality and Value Programs' (Registration for the CMS Web Interface and/or CAHPS for MIPS Survey) Role

## I. Introduction

This guide is for users who do not have an Enterprise Identity Data Management (EIDM) account. This guide provides step-by-step instructions on how users can sign up for an EIDM account for the first time and how to request a role to access the 'Physician Quality and Value Programs' application using the EIDM in the CMS Enterprise Portal. An EIDM account is needed to access the registration system for the CMS Web Interface and Consumer Assessment of Healthcare Providers and Systems (CAHPS) for the Merit-based Incentive Payment System (MIPS) survey.

**Note:** <u>Do not</u> use this guide if you already have an EIDM account with a Physician Value – Physician Quality Reporting System (PV-PQRS) role. Additionally, if you are participating in a Medicare Accountable Care organization (ACO), your ACO is required to submit quality data to CMS on your behalf and you do not need to create an EIDM account.

- A. Before requesting a 'Physician Quality and Value Programs' role for your EIDM account, you will first need to determine which **one** of the following two user roles you want to request:
- **Security Official role:** The Security Official role allows the user to perform the following tasks on behalf of a group:
  - Register the group to participate in the Quality Payment Program via the CMS Web Interface and/or elect to administer the CAHPS for MIPS Survey Registration;
  - View the group's prior registration(s); and
  - $\circ$  Approve requests for the 'Group Representative' role in the EIDM.
- **Group Representative role:** The Group Representative role allows the user to perform the following tasks on behalf of a group:
  - Register the group to participate in the Quality Payment Program via the CMS Web Interface and/or elect to administer CAHPS for MIPS Survey; and
  - View the group's prior registration(s).

**Note:** Groups are identified in the EIDM by their Medicare billing Taxpayer Identification Number (TIN). A group consists **of two or more eligible clinicians** (as identified by their National Provider Identifier [NPI]) that bill under the TIN. To find out if a group is already registered in the EIDM and who is the group's Security Official, please contact the Quality Payment Program by phone at 1-866-288-8292 / TTY 877-715-6222 or by email at <u>qpp.cms.hhs.gov</u>. You will need to provide the group's TIN and the name of the group.

- B. Please gather the following information before you begin the process for signing up for an EIDM account for the following user role:
- Security Official:
  - **Your Information:** First Name, Last Name, E-mail Address, Social Security Number, Date of Birth, Home Address, City, State, Zip Code, and Primary Phone Number.
  - **Business Contact Information:** Company Name, Address, City, State, Zip Code, Company Phone Number, and Office Phone Number.
  - Organization Information: Group's Medicare billing TIN, Legal Business Name, Rendering NPIs for two different eligible clinicians who bill under the TIN and their corresponding individual Provider Transaction Access Numbers (PTANs) (*do not use the GROUP NPI or GROUP PTAN*), Address, City, State, Zip Code, and Phone Number.
- Group Representative:
  - **Your Information:** First Name, Last Name, E-mail Address, Social Security Number, Date of Birth, Home Address, City, State, Zip Code, and Primary Phone Number.
  - **Business Contact Information:** Company Name, Address, City, State, Zip Code, Company Phone Number, and Office Phone Number.
  - **Organization Information:** Group's Medicare billing TIN; or the Legal Business Name and the State; or the Legal Business Name and the Street Address.
- C. **Step-by-Step Instructions:** You have **twenty-five (25) minutes** to complete each screen (unless a different time is noted on the screen). Otherwise, you will lose all of the information you entered and will need to start the process again

### II. Questions

For questions related to setting up an EIDM account, please contact the Quality Payment Program:

- Monday Friday: 8:00 am 8:00 pm EST
- Phone: 1-866-288-8292 or (TTY: 1-877-715-6222)
- Email: <u>qpp@cms.hhs.gov</u>

## III. Table of Contents

| I. Introduction                                     | 1  |
|-----------------------------------------------------|----|
| II. Questions                                       | 2  |
| III. Table of Contents                              | 3  |
| IV. New User Registration for an EIDM Account       | 4  |
| a) Requesting a Security Official Role              | 19 |
| b) Requesting a Group Representative Role           | 24 |
| V. Completing the Multi-Factor Authentication (MFA) | 26 |

New User Registration for an EIDM Account – Please follow each step listed below unless IV. otherwise noted.

## **STEPS**

1. Go to https://portal.cms.gov/and select New User Registration.

**Note:** The CMS Enterprise Portal supports the following internet browsers:

- Internet Explorer 9 (without • compatibility mode)
- Internet Explorer 10 (without • compatibility mode)
- Internet Explorer 11 (without • Compatibility mode)
- Mozilla-Firefox
- Chrome
- Safari

Enable JavaScript and adjust any zoom features to ensure you are not seeing the screen in too wide of a view.

2. Read the Terms and Conditions. Select the *I agree to the terms* and conditions checkbox and select Next.

Note: Next will be enabled only after checking the *I agree to the terms* and conditions checkbox.

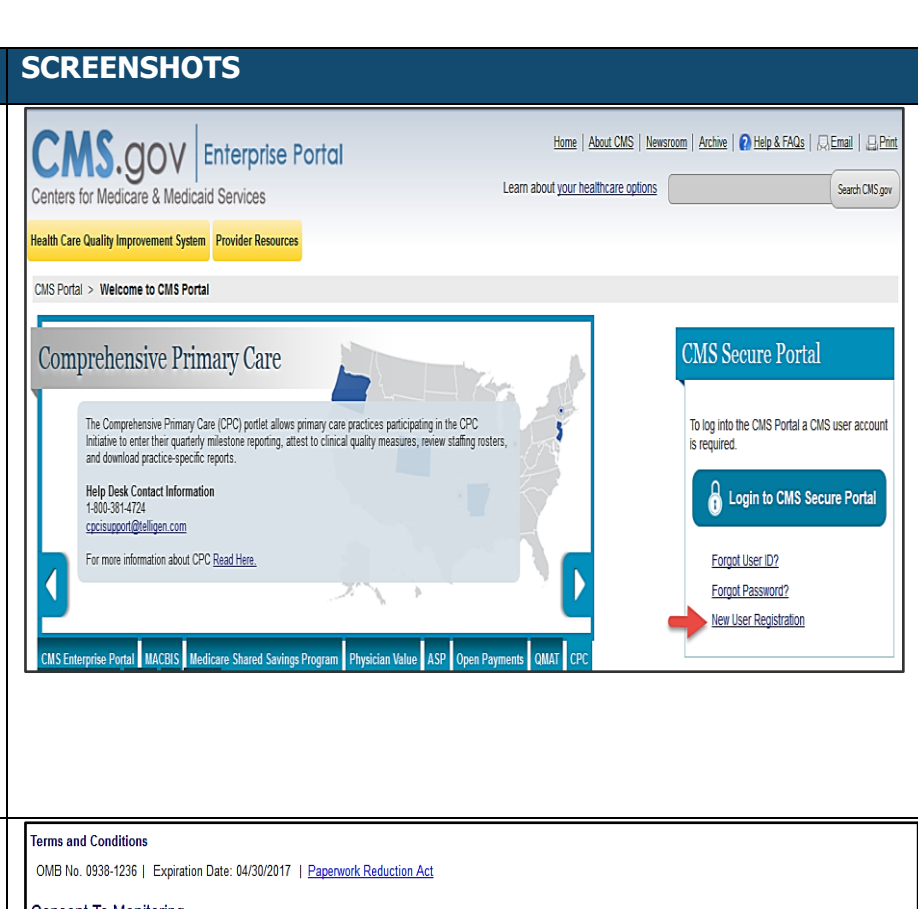

#### Consent To Monitoring

By logging onto this website, you consent to be monitored. Unauthorized attempts to upload information and/or change information on this web site are strictly prohibited and are subject to prosecution under the Computer Fraud and Abuse Act of 1986 and Title 18 U.S.C. Sec. 1001 and 1030. We encourage you to read the HHS Rules of Behavior for more details Protecting Your Privacy Protecting your Privacy is a top priority at CMS. We are committed to ensuring the security and confidentiality of the user registering to EIDM. Please read the CMS Privacy Act Statement which describes how we use the information you provide Collection Of Personal Identifiable Information (PII) "Personal" information is described as data that is unique to an individual, such as a name, address, telephone number, social security number and date of birth (DOB)

CMS is very aware of the privacy concerns around PII data. In fact, we share your concerns. We will only collect personal data to uniquely identify the user registering with the system. We may also use your answers to the challenge questions and other PII to later identify you in case you forget or misplace your User ID /Password.

| I have read the HHS Rules of Behavior (HHS RoB), version 2010-0002.001S, dated August 26 2010 and understand and agree to comply with its provisions. I understand that<br>violations of the HHS RoB or information security policies and standards may lead to disciplinary action, up to and including termination of employment; removal or debarment fro<br>work on Federal contracts or projects; and/or revocation of access to Federal information information systems, and/or facilities; and may also include criminal penalties and/or<br>imprisonment. I understand that exceptions to the HHS RoB must be authorized in advance in writing by the OPDIV Chief Information Officer or his/her designee. I also understant<br>that violation of laws, such as the Privacy Act of 1974, copyright law, and 18 USC 2071, which the HHS RoB draw upon, can result in monetary fines and/or criminal charges that<br>may result in imprisonment. |
|----------------------------------------------------------------------------------------------------|
| I agree to the terms and conditions 🗵                                                                                                    |
| Cancel Next                                                                                                    |
|                                                                                                    |

| <ol> <li>Enter the following required<br/>information under Your<br/>Information section and select<br/>Next.</li> </ol>       | Your Information         Enter your legal first name and last name, as it may be required for Identity Verification.         • First Name:                                                                                              |
|----------------------------------------------------------------------------------------------------|----------------------------------------------------------------------------------------------------|
| <ul><li>First Name</li><li>Last Name</li><li>E-mail Address</li></ul>                                                          | Last Name: Suffix:                                                                                                    |
| <ul> <li>Confirm E-mail Address</li> <li>Social Security Number</li> <li>Date of Birth</li> <li>Home Address Line 1</li> </ul> | Enter your E-mail address, as it will be used for account related communications.<br>* E-mail Address:                                                                                                    |
| <ul> <li>City</li> <li>State</li> <li>Zip Code</li> </ul>                                                                      | Re-enter your E-mail address.<br>* Confirm E-mail Address:                                                                                                    |
| Primary Phone Number                                                                                                    | Enter your full 9 digit social security number, as it may be required for Identity Verification. Social Security Number: Enter your date of birth in MM/DD/YYYY format, as it may be required for Identity Verification. Date of Birth: |
|                                                                                                    | <ul> <li>U.S. Home Address O Foreign address</li> <li>Enter your current or most recent home address, as it may be required for Identity Verification.</li> <li>Home Address Line 1:</li> </ul>                                         |
|                                                                                                    | Home Address Line 2:<br>City:      State:     Zip Code: Zip Code Extension:     Country: USA                                                                                                    |
|                                                                                                    | Enter your primary phone number, as it may be required for Identity Verification.                                                                                                    |
|                                                                                                    | Cancel Next                                                                                                    |

# 4. (a) Create your EIDM User ID and EIDM Password.

**Note:** Your EIDM User ID must be a minimum of six (6) and a maximum of seventy four (74) alphanumeric characters. It must contain at least 1 letter and cannot contain your Social Security Number or any 9 consecutive numbers. Allowed special characters are dashes (-), underscores (\_), apostrophes ('), @ and periods (.) followed by alphanumeric characters.

**Note:** Your EIDM Password must be a minimum of eight (8) and a maximum of twenty (20) characters in length. It must contain at least one (1) letter, one (1) number, one (1) uppercase letter, and one (1) lowercase letter. It cannot contain your User ID and the following special characters may not be used: ?, <, >, (, ), ', ", /, |, and &. Your password must be changed at least every 60 days and can only be changed once a day.

(b) Select and provide the answer to three (3) challenge questions under Select your Challenge Questions and Answers section.

(c) Select Next.

|    | CM   | S Po | rtal | >   | New   | User | Registrati   | ion    |
|----|------|------|------|-----|-------|------|--------------|--------|
| Sc | reen | read | er m | lod | e Off | Acce | ssibility Se | ttinas |

°% 💼 2°

Choose User ID and Password Create User Choose User ID and Password

# **Choose User ID And Password**

| - User ID                            |  |
|--------------------------------------|--|
| • Password                           |  |
| <ul> <li>Confirm Password</li> </ul> |  |

#### Select your Challenge Questions and Answers:

Your challenge questions and answers will be required for password and account management functions.

| - Question:1               | - A       | nswer:1  |
|----------------------------|-----------|----------|
| Please choose one Question |           |          |
| - Question:2               | - A       | nswer:2  |
| Please choose one Question |           |          |
| - Question:3               | - A       | nswer:3  |
| Please choose one Question | -         |          |
| Ca                         | ncel Next | <b>4</b> |
|                            |           |          |

| <ol> <li>Your registration for an EIDM<br/>account is now complete. You will<br/>receive an E-mail acknowledging<br/>your successful account creation<br/>with your EIDM User ID.</li> <li>Select <i>OK</i> to navigate to the CMS<br/>Enterprise Portal in order to request<br/>a user role for the 'Physician<br/>Quality and Value Programs'<br/>application.</li> </ol> | Home   About CMS   News         Centers for Medicare & Medicaid Services         Learn about your healthcare options         Health Care Quality Improvement System       Provider Resources         CMS Portal > New User Registration         Ecreen reader mode Off   Accessibility Settings         Your Information: Othouse User ID and Password: Complete Registration         Account Successfully Created         You have now successfully created an account on the CMS Enterprise Portal. You will receive an e-mail acknowledging your successful account creation, and the e-mail will include the User ID that you selected.         Myou are requesting access for a specific role in a system, please log on to the CMS Enterprise Portal using your new User ID and password. Please wait 5 minutes before logging in. Selecting the 'OK' button will dired you to the CMS Portal Landing page. |
|----------------------------------------------------------------------------------------------------|----------------------------------------------------------------------------------------------------|
| <b>Note:</b> Wait approximately five (5) minutes before logging in to the portal with your EIDM User ID and EIDM Password.                                                                                                    | ĸ                                                                                                    |
| 6. Select <i>Login to CMS Secure</i><br><i>Portal</i> on the CMS Enterprise<br>Portal.                                                                                                    | Item:       About CMS       Messicon       Active       @ Help.&FAQs       [Active]       @ Help.&FAQs       [Active]       @ Help.&FAQs       [Active]       @ Help.&FAQs       [Active]       @ Help.&FAQs       [Active]       @ Help.&FAQs       [Active]       @ Help.&FAQs       [Active]       @ Help.&FAQs       [Active]       @ Help.&FAQs       [Active]       @ Help.&FAQs       [Active]       @ Help.&FAQs       [Active]       @ Help.&FAQs       [Active]       @ Help.&FAQs       [Active]       @ Beach CMS gov                                                                                                    |

# **Quality Payment Program**

| <ol> <li>Read the Terms and Conditions<br/>and select <i>I Accept</i> to continue.</li> </ol>                              | Health Care Quality Improvement System       Provider Resources         Terms and Conditions         OMB No.0338-1236   Expiration Date: 04/30/2017   Paperwork Reduction Act         You are accessing a U.S. Government information system, which includes (1) this computer, (2) this computer network, (3) all computers connected to this network, and (4) all devices and storage media attached to this network or to a computer on this network. This information system is provided for U.S. Government-authorized use only.         Unauthorized or improper use of this system may result in disciplinary action, as well as civil and criminal penalties.         By using this information system, you understand and consent to the following:         You have no reasonable expectation of privacy regarding any communication or data transiting or stored on this information system.         At any time, and for any lawful Government purpose, the government may monitor, intercept, and search and seize any communication or data transiting or stored on this information system.         Any communication or data transiting or stored on this information system.         To continue, you must accept the terms and conditions. If you decline, your login will automatically be cancelled. |
|----------------------------------------------------------------------------------------------------|----------------------------------------------------------------------------------------------------|
| <ol> <li>Enter Your EIDM User ID and<br/>select <i>Next</i> on the Welcome to<br/>CMS Enterprise Portal screen.</li> </ol> | Home About CMS     Newsroom Archive     Heip & FAQs   Email     Finit   Health Care Quality Improvement System   Provider Resources   Velcome to CMS Enterprise Portal     User ID     Next   Cancel   Engel User ID?   Need an account? Click the link - New user registration                                                                                                    |

| <ol> <li>Enter Your EIDM Password and<br/>select Log In.</li> </ol>                                                                                                  | Home About CMS Newsroom Archive & Help & FAQs . Email & Print<br>Centers for Medicare & Medicaid Services                                                                                                    |
|----------------------------------------------------------------------------------------------------|----------------------------------------------------------------------------------------------------|
|                                                                                                    | Health Care Quality Improvement System         Provider Resources           Welcome to CMS Enterprise Portal         Image: Comparison of the comparison of the c                   |
|                                                                                                    | Password<br>Log In Cancel<br>Forgot Password?                                                                                                    |
| 10. Select <i>Request Access Now</i><br>under <b>Request Access</b> to begin<br>the process of requesting a new<br>user role.                                        | Portal Help & FAQs       Print       Image: Construction of the second second s |
| <b>Note:</b> You may also select your<br>username and then select <b>My Access</b><br>from the drop-down menu to begin the<br>process of requesting a new user role. | CMS Portal > My Portal<br>Welcome to CMS Enterprise Portal<br>The Enterprise Portal combines and displays content and forms from multiple applications,<br>supports users with navigation and cross-enterprise search tools, supports simplified sign-on, and<br>uses role-based access and personalization to present each user with only relevant content and<br>applications. The vision of the Enterprise Portal is to provide "one-stop shopping" capabilities to<br>improve customer experience and satisfaction.                                                                                                    |

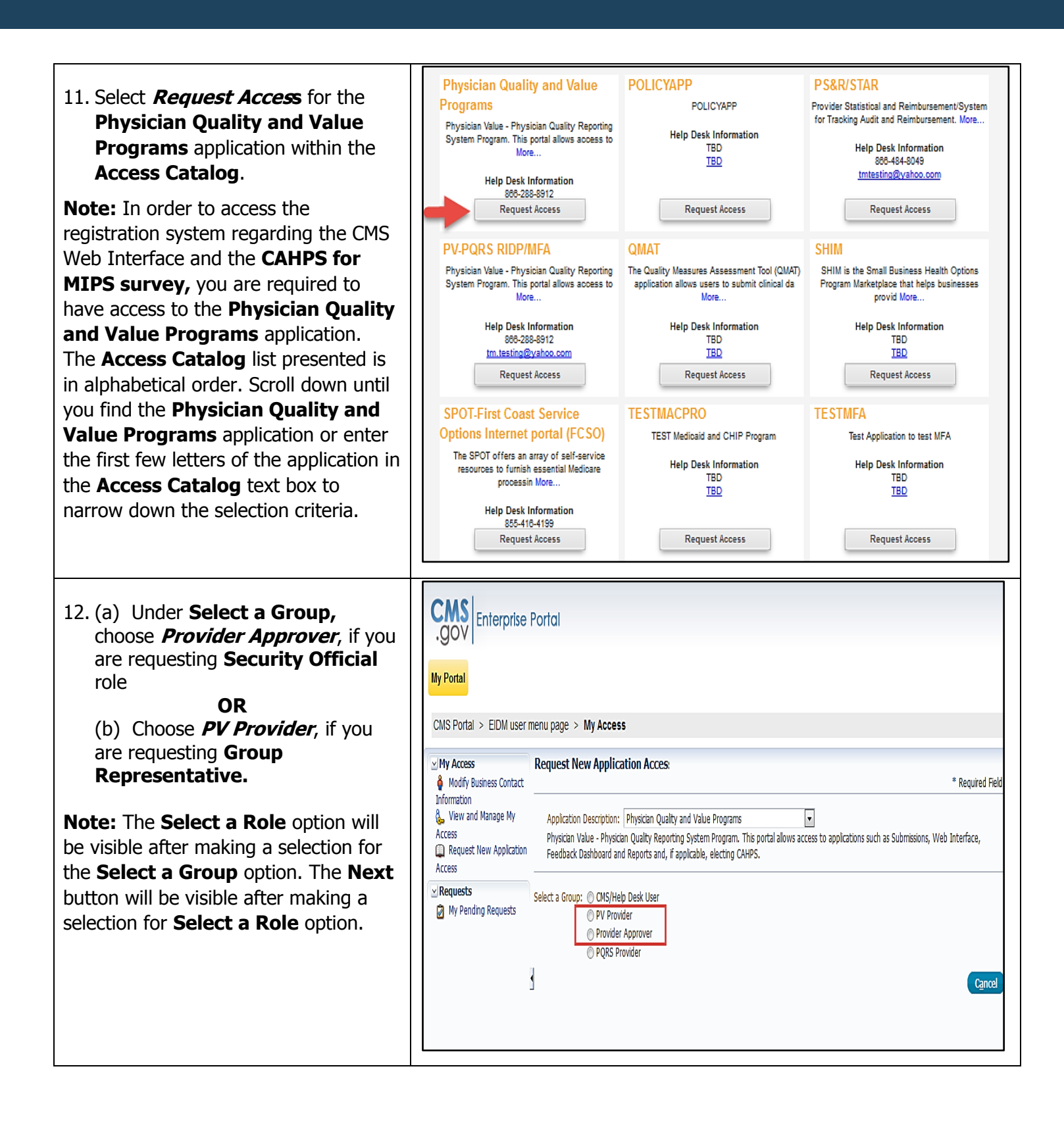

| 13. Select the appropriate role you want to request from the <b>Select a</b>                                                                          | My Portal<br>CMS Portal > EIDM user                                                                                                    | menu page > My Access                                                                                                    |
|----------------------------------------------------------------------------------------------------|----------------------------------------------------------------------------------------------------|----------------------------------------------------------------------------------------------------|
| Role drop-down menu.<br>Select <i>Next</i> to begin <b>Remote</b>                                                                                     | My Access<br>Modify Business Contact                                                                                                    | Request New Application Access * Required Field                                                                                                    |
| Identity Proofing (RIDP) and<br>Multi-Factor Authentication<br>(MFA) processes                                                                        | Information<br>& View and Manage My<br>Access<br>Access<br>Access                                                                                                    | Application Description: Physician Quality and Value Programs  Physician Value - Physician Quality Reporting System Program. This portal allows access to applications such as Submissions, Web Interface,<br>Feedback Dashboard and Reports and, if applicable, electing CAHPS.                                                                                                    |
|                                                                                                    | ✓ Requests Ø My Pending Requests                                                                                                    | Select a Group: OCMS/Help Desk User<br>OPV Provider<br>OProvider Approver<br>OPQRS Provider                                                                                                    |
|                                                                                                    |                                                                                                    | Select a Role: Individual Practitioner 🕞<br>Role Description: Role for an Individual Eligible Professional for PQRS and PV-PQRS to approve users with the Individual Practitioner Role.<br>Within PV-PQRS can View PY2013 Registration and view QRURs Reports (drill down, dashboard). Within PQRS can submit<br>data, view the Feedback Dashboard and Feedback reports.                                                                                                    |
|                                                                                                    |                                                                                                    | This role requires Identity Verification and may require multi-factor authentication credentials to be set up. If your Level of<br>Assurance has not been met for this role, you will be asked to provide additional information to verify your identity and if<br>applicable, register a device for multi-factor authentication. Please select "Next" to continue                                                                                                    |
|                                                                                                    |                                                                                                    | Next Cancel                                                                                                    |
| Remote Identity Proofing (RIDP) - F<br>used to verify your identity and is don<br>history. Additional informa<br>http://www.cms.gov/Medicare/Medicare | Please follow s<br>e by asking ra<br>ation on how<br><u>e-Fee-for-Ser</u><br><u>QRU</u>                                                                                                    | steps 14 to 18 to begin the RIDP process. This process is<br>andom questions based on your personal and financial<br>the RIDP process works can be found at:<br><u>vice-Payment/PhysicianFeedbackProgram/Obtain-2013-</u><br><u>R.html.</u>                                                                                                    |
|                                                                                                    | Request New App                                                                                                    | lication Access                                                                                                    |
| I4. Select <b>Next</b> to complete the <b>Identity Verification</b> section.                                                                          | Identity Veri                                                                                                    | fication                                                                                                    |
|                                                                                                    | To protect your privacy<br>are a few items to keep<br>1. Ensure that you h<br>correctly. We will c<br>2. Identity Verification<br>see an entry calle<br>any charges relat<br>3. You may need to I<br>you, based on dat<br>-http://www.experia<br>If you elect to proceed<br>Information (Pill) is used | you will need to complete Identity Verification successfully, before requesting access to the selected role. Below<br>in mind.<br>ave entered your legal name, current home address, primary phone number, date of birth and E-mail address<br>nily collect personal information to verify your identity with Experian, an external Identity Verification provider.<br>In involves Experian using information from your credit report to help confirm your identity. As a result, you may<br>d a "soft inquiry" on your Experian credit report. Soft inquiries do not affect your credit score and you do not incur<br>do to them.<br>have access to your personal and credit report information, as the Experian application will pose questions to<br>a in their files. For additional information, please see the Experian Consumer Assistance website<br>in.com/help/<br>now, you will be prompted with a Terms and Conditions statement that explains how your Personal Identifiable<br>to confirm your identity. To continue this process, select 'Next'. |

|                                                                                                    | Request New Application Access                                                                                                    |
|----------------------------------------------------------------------------------------------------|----------------------------------------------------------------------------------------------------|
| 15. Read the <b>Terms and Conditions</b> .                                                                           | Terms and Conditions                                                                                                    |
| and conditions checkbox and                                                                                          | OMB No. 0938-1236   Expiration Date: 04/30/2017   Paperwork Reduction Act                                                                                                    |
| then select <b>Next</b>                                                                                              | Protecting Your Privacy                                                                                                    |
|                                                                                                    | Protecting your Privacy is a top priority at CMS. We are committed to ensuring the security and confidentiality of the user<br>registering to EIDM. Please read the <u>CMS Privacy Act Statement</u> , which describes how we use the information you<br>provide.                                                                                                    |
| <b>Note: Next</b> will be enabled only after<br>checking the <i>I agree to the terms</i><br>and conditions checkbox. | Personal information is described as data that is unique to an individual, such as a name, address, telephone number,<br>Social Security Number, and date of birth (DOB). CMS is very aware of the privacy concerns around PII data. In fact, we<br>share your concerns, We will only collect personal information to verify your identity. Your information will be disclosed to<br>Experian, an external authentication service provider, to help us verify your identity. If collected, we will validate your<br>Social Security Number with Experian only for the purposes of verifying your identity. Experian verifies the information you<br>give us against their records. We may also use your answers to the challenge questions and other PII to later identify you<br>in case you forget or misplace your User ID /Password.                                                                                                    |
|                                                                                                    | HHS Rules Of Behavior                                                                                                    |
|                                                                                                    | We encourage you to read the <u>HHS Rules of Behavior</u> , which provides the appropriate use of all HHS information<br>technology resources for Department users, including Federal employees, contractors, and other system users.                                                                                                    |
|                                                                                                    | I have read the HHS Rules of Behavior (HHS RoB), version 2010-0022,0015, dated August 28 2010 and understand and<br>agree to comply with its provisions. I understand that violations of the HHS RoB or information security policies and<br>standards may lead to disciplinary action, up to and including termination of employment; removal or debarment from work<br>on Federal contracts or projects; and/or revocation of access to Federal information, information systems, and/or faoilities;<br>and may also include oriminal penalties and/or imprisonment. I understand that exceptions to the HHS RoB must be<br>authorized in advance in writing by the OPDIV Chief Information Officer or his/her designee. I also understand that violation<br>of laws, such as the Privacy Act of 1974, copyright law, and 18 USC 2071, which the HHS RoB draw upon, can result in<br>monetary fines and/or oriminal charges that may result in imprisonment. |
|                                                                                                    | Identity Verification                                                                                                    |
|                                                                                                    | I understand that the identity proofing services being requested are regulated by the Fair Credit Reporting Act and that my<br>explicit consent is required to use these services. I understand that any special procedures established by CMS for identity<br>proofing using Experian have been met and the services requested by CMS to Experian will be used solely to confirm the<br>applicant's identity to avoid fraudulent transactions in the applicant's name.                                                                                                    |
|                                                                                                    | I agree to the terms and conditions 😨                                                                                                    |
|                                                                                                    | Next Canoel                                                                                                    |

# **Quality Payment Program**

| 16. Confirm your E-mail Address and<br>enter your Social Security Number.<br>Select <i>Next</i> after verifying the pre-<br>populated information. | Your Information         Enter your legal first name and last name, as it may be required for Identity Verification.         • First Name:         John         • Last Name:         Smith                                                                                                    |
|----------------------------------------------------------------------------------------------------|----------------------------------------------------------------------------------------------------|
|                                                                                                    | Enter your E-mail address, as it will be used for account related communications.  • E-mail Address: John.Smith@yahoo.com Re-enter your E-mail address.  • Confirm E-mail Address: John.Smith@yahoo.com                                                                                        |
|                                                                                                    | Enter your full 9 digit social security number, as it may be required for Identity Verification.<br>Social Security Number:<br>•••• ••• ••• ••••<br>Enter your date of birth in MM/DD/YYYY format, as it may be required for Identity Verification.<br>• Date of Birth:<br>12 11 1988          |
|                                                                                                    | U.S. Home Address O Foreign address     Enter your current or most recent home address, as it may be required for Identity Verification.     Home Address Line 1:     2810 Lord Baltimore Dr     Home Address Line 2:     Country: USA     Baltimore     Maryland     V 21244     Country: USA |
|                                                                                                    | Enter your primary phone number, as it may be required for Identity Verification.       Primary Phone Number: 301 121 121 Cancel Next                                                                                                    |

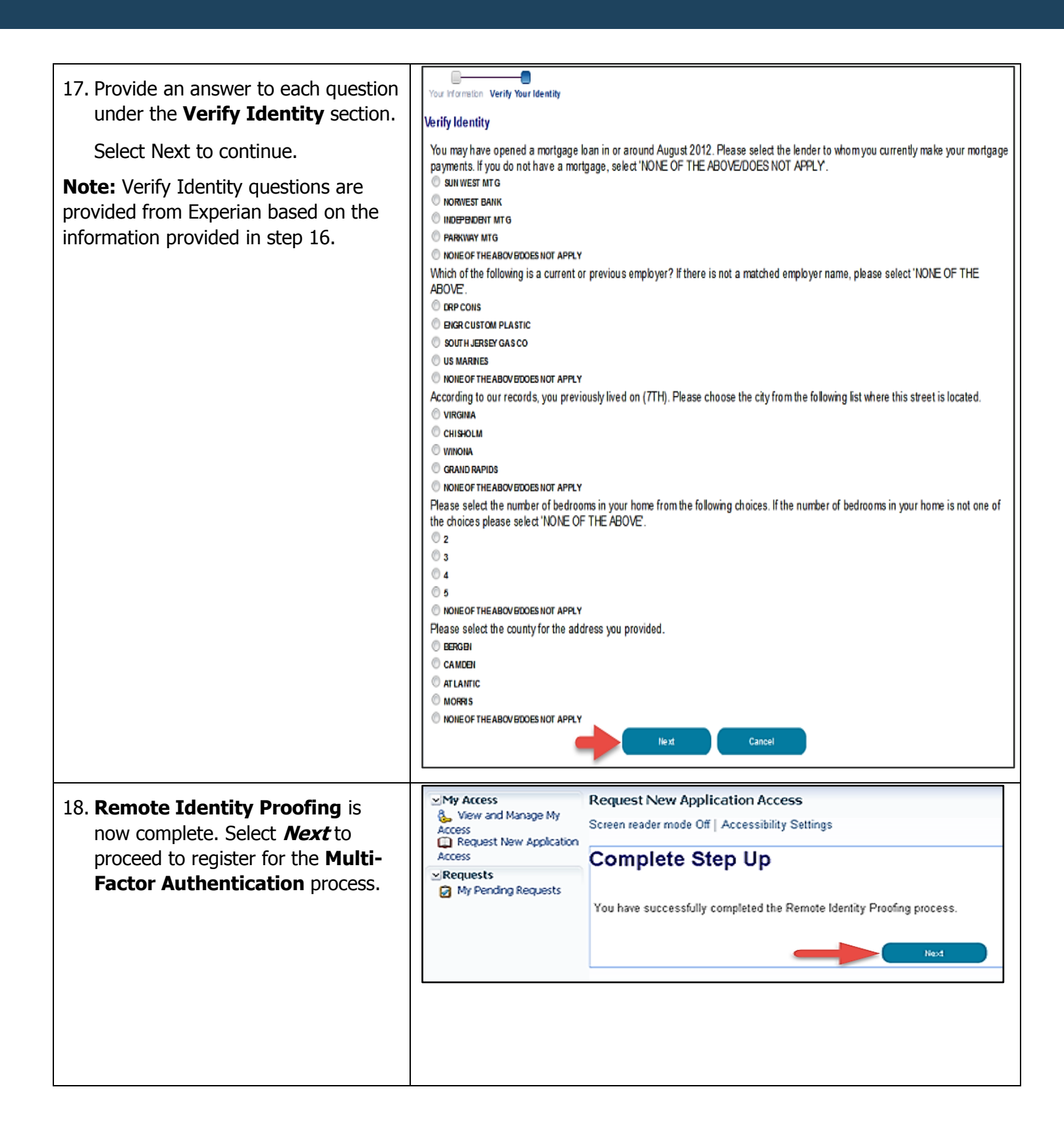

#### **Multi-Factor Authentication (MFA)** Please follow steps 19 to 22 to register for MFA. MFA is an approach to security authentication which requires users to provide more than one form of verification in order to prove their identity. MFA registration is required only once when you are requesting a user role, but will be verified every time you log into the CMS Enterprise Portal. Additional information on how the MFA process works can be found at: http://www.cms.gov/Medicare/Medicare-Fee-for-Service-Payment/PhysicianFeedbackProgram/Obtain-2013-ORUR.html. 19. Select Next to begin registration Request New Application Access for the Multi-Factor **Multi-Factor Authentication Information** Authentication process. To protect your privacy, you will need to add an additional level of security to your account. This will entail successfully registering your Phone, Computer or E-mail, before continuing the role request process To continue this process, please select 'Next' Cancel 20. Read the **Register Your Phone**, Register Your Phone, Computer, or E-mail Computer, or E-mail notification Adding a Security Code to your login also known as Multi-Factor Authentication (MFA) can make your login more secure by providing an extra layer of protection to and then select an option from the your user name and password MFA Device Type drop-down You can associate the Security Code to your profile by registering your phone, computer or E-mail. Select the links below to find out more information about the options menu. **Note:** If selecting To use the Validation and ID Protection (VIP) access software on your phone, you must download the VIP Access software to your phone, if you do not already have it. Select the following link -https://m.vip.symantec.com/home.v phone/Tablet/PC/Laptop as MFA To use VIP access software on your computer, you must download the VIP Access software, if you do not already have it. Select the following link **Device Type**, you will first need to -https://idprotect.vip.symantec.com/de ensure you have the appropriate VIP The SMS option will send your Security Code directly to your mobile device via text message. This option requires you to provide a ten (10) digits U.S. phone Access software downloaded to your number for a mobile device that is capable of receiving text messages. Carrier service charges may apply for this option. device. The VIP Access software can ✓ Interactive Voice Response (IVR) The IVR option will communicate your Security Code through a voice message that will be sent directly to your phone. The option requires you to provide a valid be downloaded via the Symantec Site ten (10) digits U.S. phone number and (Optional) extension that will be used during login to obtain the Security Code. The extension may begin with any one of the following: asterisks'"; period '.'; comma ','; pound # followed by numeric 0 to 9. For example: 4885554444, 1112. (link is provided on your screen). Refer To access the application you must enter the provided Security Code on the login page. Carrier service charges may apply for this option to the link on the screen to make ⊽E-mail The E-mail address on your profile will be used when registering for Multi-Factor Authentication (MFA) using E-mail option. When logging into a secure selection. If the VIP Access software is application, your Security Code that is required at the login page will be e-mailed to the e-mail address on the profile Please note that you are only allowed two attempts to register your MFA device. If you are unable to register your device within two attempts please log out, then log not installed on your device, you will back in to try again. be unable to complete the Multi-Factor Select the MFA Device Type that you want to use to login to secure applications from the dropdown menu below. Authentication process. MFA Device Type: Select MFA Device Type Phone/Tablet/PC/Laptop Fext Message-Short Message Service (SMS) Interactive Voice Response (IVR) E-mail

#### 21. (a) If selecting

Phone/Tablet/PC/Laptop as MFA Device Type, enter the alphanumeric code that displays under the label Credential ID on your device. Enter the MFA Device Description which is a nick-name that can help you identify your device.

#### OR

(b) If selecting *E-mail* –as **MFA Device Type**, the E-mail address on your profile will automatically be used for the E-mail option to obtain the security code. Enter the **MFA Device Description.** 

### OR

(C) If selecting **Text Message** – **Short Message service (SMS)** as **a MFA Device Type**, enter the **Phone Number** that will be used to obtain the Security Code and the **MFA Device Description**.

#### OR

(D) If selecting Voice Message –
 Interactive Voice Response
 (IVR) as MFA Device Type, enter
 the Phone Number and
 Extension that will be used to
 obtain the security code. Enter the
 MFA Device Description.

Select *Next* to continue.

#### Register Your Phone, Computer, or E-mail

Adding a Security Code to your login also known as Multi-Factor Authentication (MFA) can make your login more secure by providing an extra layer of protection to your user name and password.

You can associate the Security Code to your profile by registering your phone, computer or E-mail. Select the links below to find out more information about the options.

#### 

To use the Validation and ID Protection (VIP) access software on your phone, you must download the VIP Access software to your phone, if you do not already have it. Select the following link -https://m.vip.symantec.com/home.v

To use VIP access software on your computer, you must download the VIP Access software, if you do not already have it. Select the following link -https://idprotect.vip.symantec.com/desktop/download.v

#### 

The SMS option will send your Security Code directly to your mobile device via text message. This option requires you to provide a ten (10) digits U.S. phone number for a mobile device that is capable of receiving text messages. Carrier service charges may apply for this option.

#### 

The IVR option will communicate your Security Code through a voice message that will be sent directly to your phone. The option requires you to provide a valid ten (10) digits U.S. phone number and (Optional) extension that will be used during login to obtain the Security Code. The extension may begin with any one of the following: asterisks"; period ''; pound "# followed by numeric 0 to 9. For example: 4885554444, 1112. To access the application you must enter the provided Security Code on the login page. Carrier service charges may apply for this option.

#### ⊽E-mail

The E-mail address on your profile will be used when registering for Multi-Factor Authentication (MFA) using E-mail option. When logging into a secure application, your Security Code that is required at the login page will be e-mailed to the e-mail address on the profile.

Please note that you are only allowed two attempts to register your MFA device. If you are unable to register your device within two attempts please log out, then log back in to try again.

|                     | Select the MFA Device Type that you want to use to login to secure applications from the dropdown menu below. |
|---------------------|----------------------------------------------------------------------------------------------------|
| * MFA Device Type:  | Phone/Tablet/PC/Laptop                                                                                        |
| * Credential ID:    | Enter the alphanumeric code that displays under the label Credential ID on your device.                       |
| * MFA Device Descri | iption:                                                                                                    |
| Cancel              | Next                                                                                                    |

| <ul> <li>22. Your registration for the Multi-<br/>Factor Authentication is now<br/>complete. Select <i>Next</i> to proceed<br/>to request a user role in order to<br/>access the 'Physician Quality and<br/>Value Programs' application.</li> <li>Note: You will receive an E-mail<br/>notification for successfully registering<br/>the MFA credential type.</li> </ul>                                                        |                                                                                                    |
|----------------------------------------------------------------------------------------------------|----------------------------------------------------------------------------------------------------|
| <ul> <li>23. Enter the required information under Business Contact Information and Phone sections and select <i>Next.</i></li> <li>Note: The information under the Name section will be pre-populated with the Remote Identity Proofing information from step 16.</li> <li>If you are requesting a Security Official role, go to step 24.</li> <li>If you are requesting a Group Representative role, go to step 30.</li> </ul> | Request New Application Acces:       * Required Field         Please update your profile to continue the request for an application access.       Name         Ttdl:       First Name: john       Middle Name:       Last Name: mayer         Social Security Number:       Suffice       >         * Corprany Name:       *       *       *         * Corprany Name:       *       2p Code:       Zp Code Extension:         * State/Temtory:       *       Zp Code:       Zp Code Extension:         * Office Phone Number:       Extension:       *       Cancel |
| Follow Steps 24                                                                                                    | to 29 to Request a "Security Official" Role                                                                                                    |

| 24. (a) If you are the first person in<br>your group to sign up for the<br>Security Official role and register<br>your group in the EIDM, select<br><i>Create an Organization.</i> Then,<br>proceed to Step 25. | Request New Application Access       * Required Field         Application Description:       Physician Quality and Value Programs         Physician Value - Physician Quality Reporting System Program. This portal allows access to applications such as Submissions, Web Interface, Feedback Dashboard and Reports and, if applicable, electing CAHPS.                                                                                                    |
|----------------------------------------------------------------------------------------------------|----------------------------------------------------------------------------------------------------|
| OR                                                                                                    | Select a Group: O CMS/Help Desk User                                                                                                    |
| (b) If you are signing up for a<br>Security Official role and your<br>group already exists in the EIDM,<br>select <i>Associate to an Existing</i><br><i>Organization.</i> Then, proceed to<br>Step 27.          | <ul> <li>Provider Approver</li> <li>PQRS Provider</li> <li>Select a Role: Security Official </li> <li>Role Description: Role for a Physician group to approve other users for that group for PQRS and PV-PQRS. To register in the PV-PQRS for PY 2014, view PY2013 registration data and view QRURs Reports (drill down, dashboard).</li> <li>* Create/Associate: Associate to an Existing Organization Create an Organization</li> <li>* Reason for Request:</li> </ul> |

| 25 If colocting Crasta an                    |                                                                                                    |
|----------------------------------------------|----------------------------------------------------------------------------------------------------|
| 25. II Selecting <b>Create an</b>            | Select a Role: Security Official                                                                                                    |
| <b><i>Organization</i></b> as the            | Role Description: Role for a Physician group to approve other users for that group for PQRS and PV-PQRS. To register in the PV-PQRS for |
| Create/Associate option, enter               | PY 2014, view PY2013 registration data and view QRURs Reports (drill down, dashboard).                                                  |
| the following required information           | * Create/Associate: ()) Associate to an Existing Organization ()) Create an Organization                                                |
| for the group:                               | * TIN:                                                                                                    |
| Medicare Billing TIN                         | Group Unique Identifier:                                                                                                    |
| Legal Business Name                          | ACO Parent TIN:                                                                                                    |
| • NPI 1                                      | * Legal Business Name:                                                                                                    |
| PIAN 1     NDI 2                             | *NPI 1:                                                                                                    |
|                                              | * PTAN 1:                                                                                                    |
| <ul> <li>Address</li> </ul>                  | * NPI 2:                                                                                                    |
| City                                         | * PTAN 2:                                                                                                    |
| State                                        | NPI 3:                                                                                                    |
| Zip Code                                     | PTAN 3:                                                                                                    |
| Phone Number                                 | * Address Line 1: Address Line 2:                                                                                                    |
| Reason for Request                           | * City: * State:                                                                                                    |
| Select <b>Wext</b> .                         | * Zip Code: Zip Code Extension:                                                                                                    |
| <b>Note</b> : In this section, enter your    | Country: United States                                                                                                    |
| group's Medicare billing <b>TIN</b> ; enter  | * Phone Number: Extension:                                                                                                    |
| rendering NPIs for two different             | Fax Number:                                                                                                    |
| eligible clinicians who bill under the       | Email:                                                                                                    |
| TIN (do not use the <u>group</u> NPI) and    | Website:                                                                                                    |
| enter their corresponding individual         | * Descen for Dequest                                                                                                    |
| <b>PTANs</b> (do not use the group PTAN);    | Reason for Request.                                                                                                    |
| and enter the remaining required             |                                                                                                    |
| information.                                 |                                                                                                    |
|                                              |                                                                                                    |
| <b>Example:</b> Healthy Clinic with Medicare |                                                                                                    |
| billing TIN 74-7575757 has ten eligible      |                                                                                                    |
| clinicians in the aroun. Enter the           |                                                                                                    |
| rendering NPI and individual PTAN            |                                                                                                    |
| combinations for two of the eligible         |                                                                                                    |
|                                              |                                                                                                    |
| cinicians: Dr. Smith and Dr. Deaver.         |                                                                                                    |
| • Dr. Smith's rendering NPI is               |                                                                                                    |
| 4545454545 and the corresponding             |                                                                                                    |
| individual PTAN is <b>G</b> 676767676.       |                                                                                                    |
| Note: DTANs are alphanumeric                 |                                                                                                    |
| therefore onter the alpha characters         |                                                                                                    |
|                                              |                                                                                                    |

If you have questions or need assistance please contact the Quality Payment Program by phone at 866-288-8292 / TTY 877-715-6222 or e-mail at <u>gpp@cms.hhs.gov</u>. Normal business hours are Monday-Friday from 8:00am to 8:00pm ET.

# **Quality Payment Program**

| • Dr. Beaver's <b>rendering NPI</b> is 2525252525 and the corresponding <b>individual PTAN</b> is <b>00</b> 12789456. |                                                                                                    |
|----------------------------------------------------------------------------------------------------|----------------------------------------------------------------------------------------------------|
| <b>Note:</b> All leading zeros in the PTAN should be entered.                                                         |                                                                                                    |
| 26. Verify the information on the <b>Verification</b> screen and select <i>Submit</i> .                               | Address 1: 1001 Test Address 2: City: Baltmore State/Temtory: Maryland Zip Code: 21209 Zip Code Extension: Define Phone Company Phone Number: 301-977-2015 Extension: Create/Associate: 0 Associate to an Existing Organization The: 73-1579452 Group Unique Identifie: ACO Parent The: DMO GSO 00252015 NP1 1: 1003003831 PTAN 1: 1316049141 NP1 2: 1003003831 PTAN 2: 731579452 NP1 3: PTAN 3: PTAN 3: 219 Address Line 2: Country: United States Phone Number: 210 Code Extension: Country: United States Phone Number: 2120 Code: 2121 Zip Code Extension: Country: United States Phone Number: 2120 Country: United States Phone Number: 2120 Country: United States Phone Rumber: 2120 Country: United States Phone Rumber: 212 Country: United States Phone Rumber: 212 Country: United States Phone Rumber: 212 Country: United States Phone Rumber: 212 Country: Country: Country: Country: Country: Country: Country: Country: Country: Country: Country: Country: Country: Country: Country: Country: Country: Country: Country: Country: Country: Country: Country: Country: Country: Country: Country: Coun |
|                                                                                                    | Edit Submit Cancel                                                                                                    |

27. (a) If selecting Associate to an Request New Application Access **Existing Organization** as the \* Required Field Create/Associate option, enter Application Description: Physician Quality and Value Programs • **one** of the following information Physician Value - Physician Quality Reporting System Program. This portal allows access to applications such as Submissions, Web Interface, Feedback Dashboard and Reports and, if applicable, electing CAHPS. for the group: Medicare Billing TIN • Select a Group: O CMS/Help Desk User PV Provider OR Provider Approver PQRS Provider Legal Business Name and State • Select a Role: Security Official • OR Role Description: Role for a Physician group to approve other users for that group for PQRS and PV-PQRS. To register in the PV-PQRS for PY 2014, view PY2013 registration data and view QRURs Reports (drill down, dashboard). Legal Business Name and Street Address \* Create/Associate: 
 Associate to an Existing Organization
 Create an Organization Please provide the complete Medicare billing Tax Identification Number (TIN); or the Legal Business Name (LBN) and State; or (b) Select *Search*. the LBN and Street Address to perform the organization search. Legal Business Name: (c) Select your group from the TIN: 20-8987815 **Organization** drop-down menu. Address Line 1: Address Line 2: Enter Reason for Request and City: State: • select Next. Zip Code: Zip Code Extension: Note: If your group cannot be found, \* Organization: NGC SO RIDP/MFA TEST (2800 Lord Baltimore Dr, Baltimore, MD) please verify that your group already has a user with an approved Security \* Reason for Request: Requesting SO role. Official role and you entered the group's Medicare billing TIN correctly. If you do not know the Security Official, contact the Quality Payment Next Cancel Program.

| 28. Verify the information on the <b>Verification</b> screen and select <i>Submit</i> .                                                                                                    | Request New Application Access Revies       * Required Field         Application Description:       Physician Quality and Value Programs          Physician Value - Physician Quality Reporting System Program. This portal allows access to applications such as Submissions, Web Interface, Feedback Dashboard and Reports and, if applicable, electing CAHPS.          Group Selected:       Provider Approver       Role Selected: Security Official         Role Description:       Role for a Physician group to approve other users for that group for PQRS and PV-PQRS. To register in the PV-PQRS for PY 2014, view PY2013 registration data and view QRURs Reports (drill down, dashboard).         Create/Associate: |
|----------------------------------------------------------------------------------------------------|----------------------------------------------------------------------------------------------------|
| <ul> <li>29. (a) You have successfully applied for the Security Official role.</li> <li>Note: Another Security Official from your group must approve your request within sixty (60) days after it is submitted; otherwise, the request will be canceled and need to be resubmitted.</li> <li>(b) After your role request is approved, proceed to Step 33 to complete the Multi-Factor Authentication before you can access the 'Physician Quality and Value Programs' application, where you are able to complete the following, using your EIDM User ID and EIDM password in order to:</li> <li>Register the group to participate in the Quality Payment Program via the CMS Web Interface and/or elect to administer the CAHPS for MIPS survey;</li> <li>View the group's prior registration(s).</li> </ul> | Request New Application Access Acknowledgement<br>Your EIDM request has been successfully submitted.<br>The tracking number for your request is:<br>1699081<br>Please use this number in all correspondence concerning this request.<br>You will receive an email once your request has been processed.                                                                                                    |

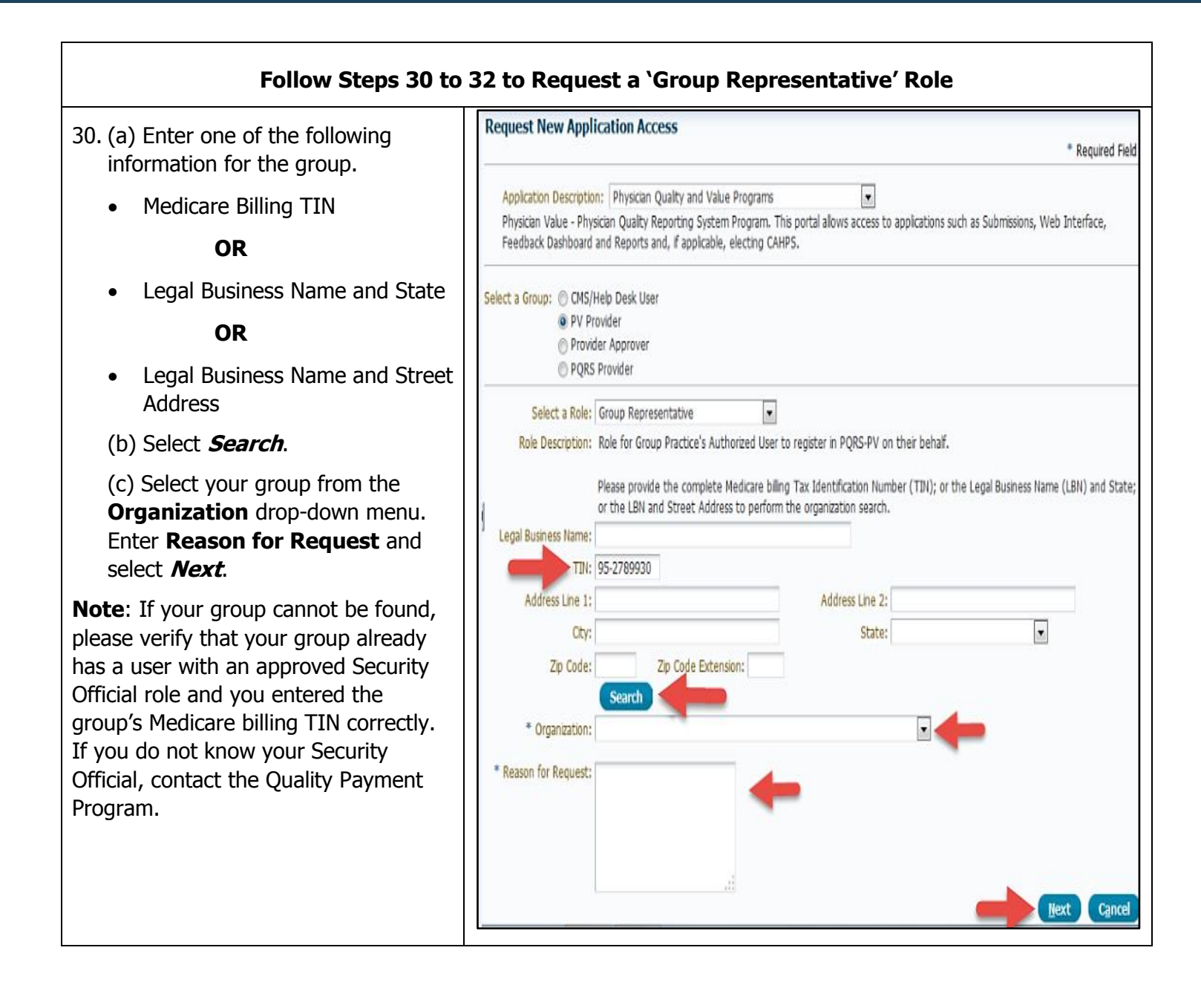

| 31. Verify the information on the                                                                                                    | Request New Application Access Review                                                                                                    |
|----------------------------------------------------------------------------------------------------|----------------------------------------------------------------------------------------------------|
| Verification screen and select<br>Submit.                                                                                                    | Required Field     Application Description: Physician Quality and Value Programs     Physician Value - Physician Quality Reporting System Program. This portal allows access to applications such as Submissions, Web Interface,     Feedback Dashboard and Reports and, if applicable, electing CAHPS.                                                                                                    |
|                                                                                                    | Group Selected: PV Provider<br>Role Selected: Group Representative<br>Role Description: Role for Group Practice's Authorized User to register in PQRS-PV on their behalf.<br>Please provide the complete Medicare billing Tax Identification Number (TIN); or the Legal Business Name (LBN) and State;<br>or the LBN and Street Address to perform the organization search.<br>Organization: PhysicianValue TestingEidm2015 (2800 Lord Baltimore Dr, Baltimore, MD) <b>*</b><br>Reason for Request: Role selection GR<br> |
| 32. (a) You have successfully applied                                                                                                    | Dequest New Application Access Asknowledgement                                                                                                    |
| for the Group Representative role.<br><b>Note:</b> A Security Official from your<br>group must approve your request<br>within sixty (60) days after it is<br>submitted; otherwise, the request will<br>be canceled and need to be<br>resubmitted.<br>(b) <b>After your role request is</b><br><b>approved,</b> proceed to Step 33 to<br>complete the Multi-Factor<br>Authentication before you can<br>access the 'Physician Quality and<br>Value Programs' application, where<br>you are able to completed the<br>following, using user FIDM Haser ID | Kequest New Application Access Acknowledgement         Your EIDM request has been successfully submitted.         The tracking number for your request is:         1689081         Please use this number in all correspondence concerning this request.         You will receive an email once your request has been processed.                                                                                                    |
| <ul> <li>Register the group to<br/>participate in the Quality<br/>Payment Program via the CMS<br/>Web Interface and/or elect to<br/>administer the CAHPS for MIPS<br/>survey;</li> <li>View the group's prior<br/>registration(s).</li> </ul>                                                                                                    |                                                                                                    |

If you have questions or need assistance please contact the Quality Payment Program by phone at 866-288-8292 / TTY 877-715-6222 or e-mail at <u>gpp@cms.hhs.gov</u>. Normal business hours are Monday-Friday from 8:00am to 8:00pm ET.

#### V. Completing the Multi-Factor Authentication (MFA)

**Note:** Multi-Factor Authentication will need to be completed each time you log into the CMS Enterprise Portal. Additional information on how the MFA process works can be found at: <a href="http://www.cms.gov/Medicare/Medicare-Fee-for-Service-Payment/PhysicianFeedbackProgram/Obtain-2013-QRUR.html">http://www.cms.gov/Medicare/Medicare-Fee-for-Service-Payment/PhysicianFeedbackProgram/Obtain-2013-QRUR.html</a>.

#### Health Care Quality Improvement System Provider Resources 33. Log In to the CMS Enterprise Portal and then Accept the **Terms and Conditions** Terms and Conditions. OMB No.0938-1236 | Expiration Date: 04/30/2017 | Paperwork Reduction Act Note: Multi-Factor Authentication (MFA) is a new approach to security You are accessing a U.S. Government information system, which includes (1) this computer, (2) this computer network, (3) all computers connected to this network and (4) all devices and storage media attached to this network or to a computer on this network. This information system is provided for U.S. Government-authorized authentication which will help improve use only. CMS' ability to reduce fraud and ensure system security. It requires users to Unauthorized or improper use of this system may result in disciplinary action, as well as civil and criminal penalties. provide more than one form of By using this information system, you understand and consent to the following: verification in order to prove their You have no reasonable expectation of privacy regarding any communication or data transiting or stored on this information system. At any time, and for any lawful Government purpose, the government may monitor, intercept, and search and seize any communication or data transiting or stored on identity in order to access certain this information system. information provided via the 'Physician Any communication or data transiting or stored on this information system may be disclosed or used for any lawful Government purpose Quality and Value Programs' application. MFA registration is To continue, you must accept the terms and conditions. If you decline, your login will automatically be cancelled. required only once when you are requesting a role but will be verified at every log-on. I Accept Decline Home About CMS Newsroom Archive 🕜 Help & FAQs 🖳 Email 🚇 Print 34. Enter Your EIDM User ID and select CMS.gov | Enterprise Portal Next on the Welcome to CMS Centers for Medicare & Medicaid Services Enterprise Portal screen. Health Care Quality Improvement System Provider Resources Welcome to CMS Enterprise Portal Forgot User ID? eed an account? Click the link - New user registration

| 35. <b>Multi-Factor Authentication</b><br>(MFA) will need to be completed<br>each time you log into the CMS<br>Enterprise Portal.                     | Welcome to CMS Enterprise Portal           Enter Security Code           A Security Code is required to complete your login.           To retrieve a Security Code, please select the Phone, Computer, or E-mail that you registered as your Multi-Factor Authentication(MFA)           device when you originally requested access, from the MFA Device Type dropdown menu below.           Security Codes expire, be sure to enter your Security Code promptly. |
|----------------------------------------------------------------------------------------------------|----------------------------------------------------------------------------------------------------|
| <ul> <li>a) Enter Your EIDM <b>Password</b>.</li> <li>b) Select the <b>MFA Device Type</b></li> </ul>                                                 | Unable to Access Security Code?<br>If you are unable to access a Security Code, you may use the "Unable To Access Security Code?" link. To use this link you will be<br>directed away from this page. For security purposes, you will be prompted to answer your challenge questions before the Security Code<br>is generated. The Security Code will be sent to the email address in your profile. You will be required to login again with your User ID,        |
| from the drop-down menu.<br><b>Note:</b> You previously registered to                                                                                 | Password and Security Code.<br>You may also call your Application Help Desk to obtain a Security Code.<br>After you receive the Security Code using this link or from your Help Desk, you must select the 'One-Time Security Code' option from the<br>MFA Device Type dropdown menu.                                                                                                    |
| complete the MFA process when<br>setting-up your Physician Quality and<br>Value Programs account. Please ensure                                       | Need to Register an MFA Device?<br>If you have not registered an MFA device and would like to do so now, you may use the "Register MFA Device" link. For security purposes<br>you will be prompted to login again and answer your challenge questions before registering an MFA device.                                                                                                    |
| that you select the same <b>MFA Device</b><br><b>Type</b> you selected when registering for<br>the MFA process during your initial<br>account set-up. | MFA Device Type: Text Message Service (SMS)  Success Security Code: 764974 Log In Cancel                                                                                                    |
| c) Select <i>Send</i> to retrieve the Security Code.                                                                                                  | Forgot Password?<br>Unable to Access Security Code?<br>Register MFA Device                                                                                                    |
| <b>Note:</b> The <i>Send</i> option will appear<br>only when the following MFA Device<br>Type is selected:                                            |                                                                                                    |
| Text Message-Short Message<br>Service (SMS)                                                                                                    |                                                                                                    |
| <ul> <li>Interactive Voice Response<br/>(IVR)</li> </ul>                                                                                              |                                                                                                    |
| • Email                                                                                                    |                                                                                                    |
| <ul> <li>d) Enter the Security code and select Log In.</li> </ul>                                                                                     |                                                                                                    |

# **Quality Payment Program**

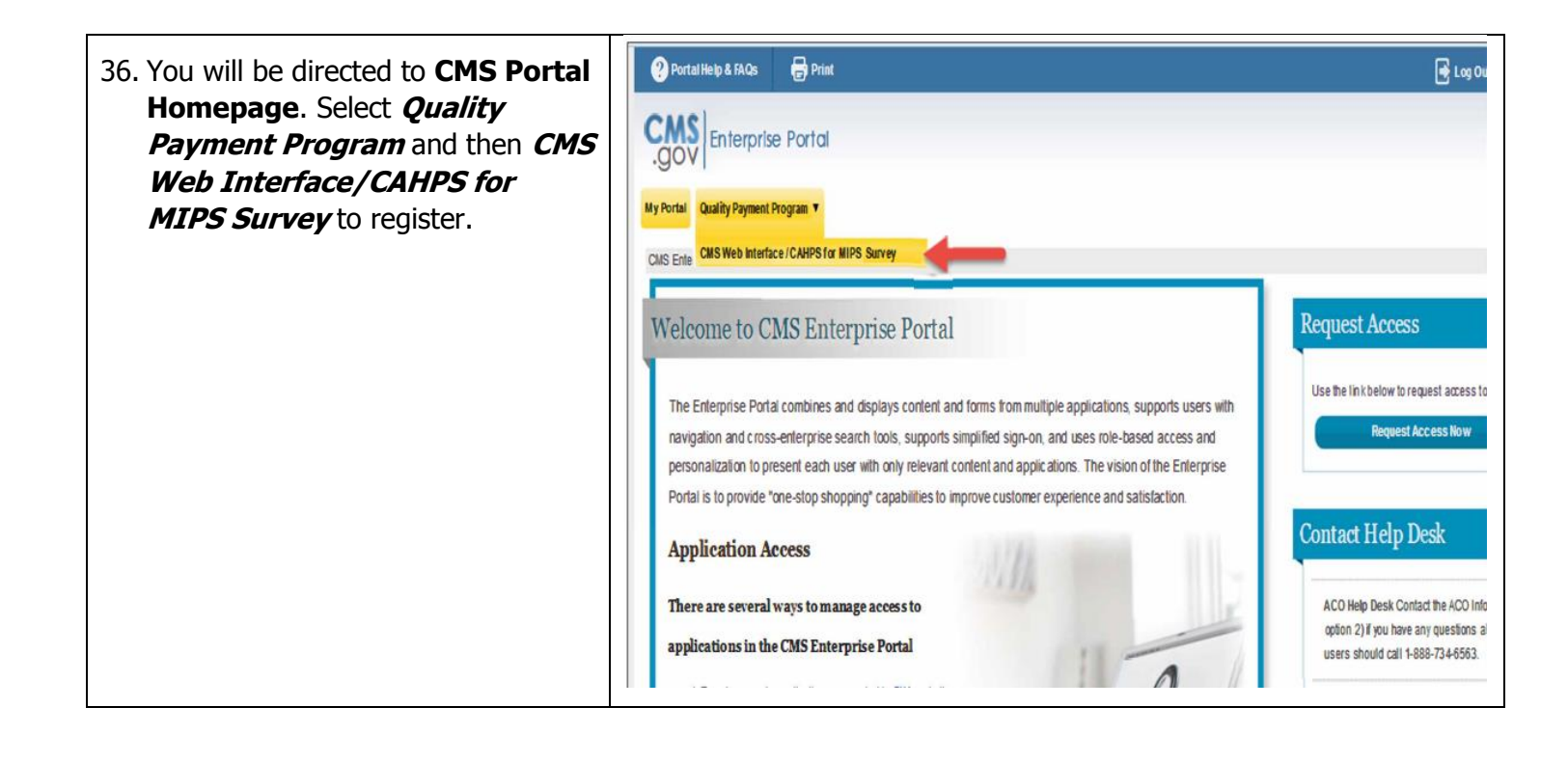